## HOW TO DEFINE AND MAINTAIN BUILDING DATA IN BANNER SIS Building Definition Form (SLABLDG)

## General

The Building Definition Form is used to define and maintain data for all buildings.

Three modules use building information:

- Location Management (Student System) assigns student housing in buildings.
- Class Schedule (Student System) schedules classes in buildings.
- Event Management (General System) schedules events and functions in buildings.

**Remember:** The bottom left of the form displays errors and warnings. This area is referred to as the auto-hint line and should be consulted if you are experiencing any problems. Even if you are not experiencing difficulties you should always keep an eye on this bar, especially if you are updating fields, as it provides important information such as warnings and errors that do not necessarily block your progress.

## Accessing the Building Definition Form (SLABLDG)

Type the name of the form SLABLDG in the Direct Access field.

The adjacent screen will appear:

**Note:** Numbers have been added to the adjacent form to help find and identify the different fields. These numbers correspond to the table below, which defines or explains each field's purpose.

Fields that have a red check mark (✓) in the **Req'd** column are required fields and need to be filled in with the appropriate data (see **Explanation/Description** column for details).

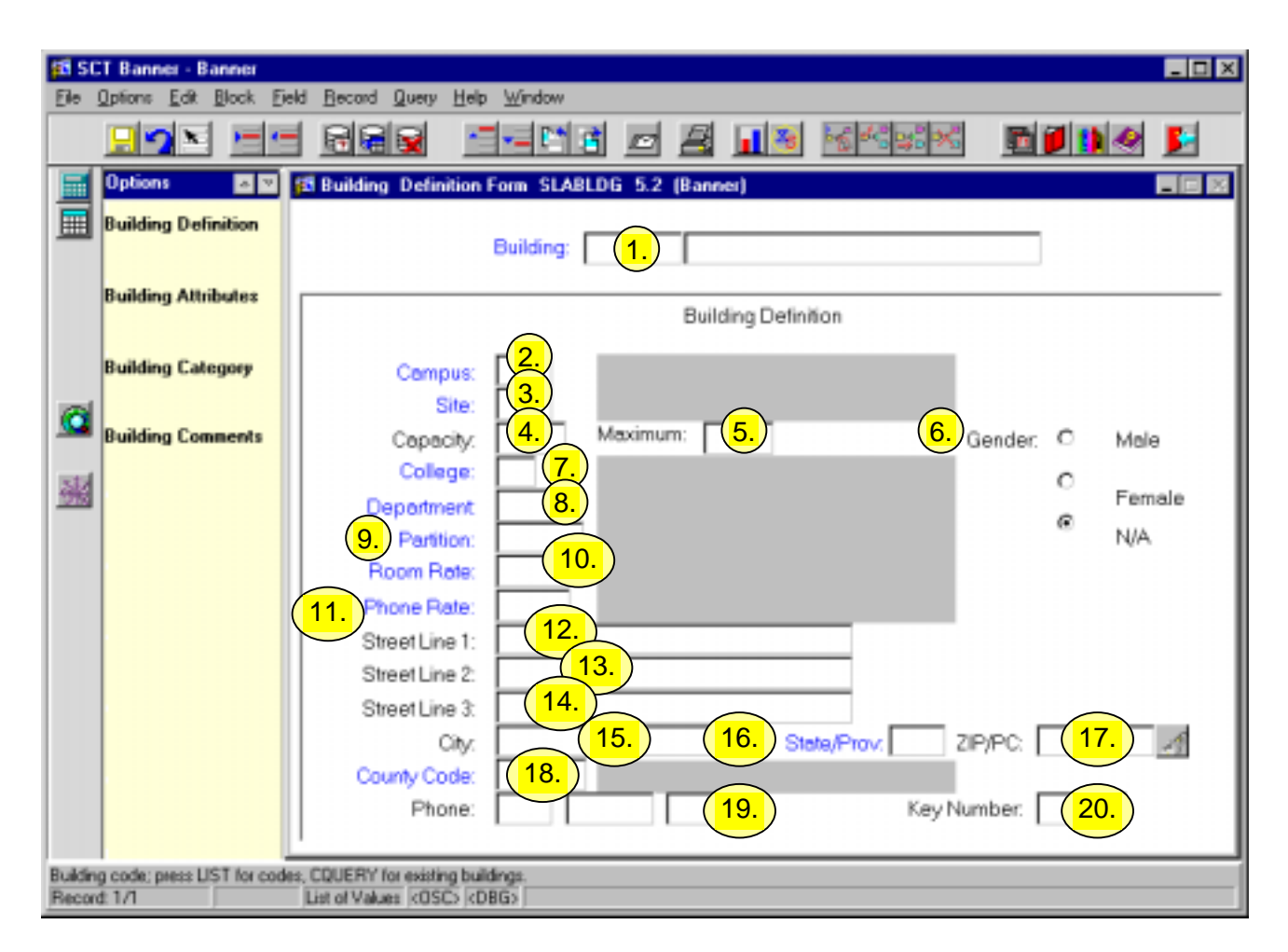

| Req'd  | #       | Field            | Action               | Reaction | Explanation/Description    | Related Documentation           |
|--------|---------|------------------|----------------------|----------|----------------------------|---------------------------------|
|        | 1.      | Building         | Enter a valid        |          | If you don't know the      |                                 |
| -      |         |                  | building code (max.  |          | building code:             |                                 |
|        |         |                  | 6 char). Description |          | Double click on the field. |                                 |
|        |         |                  | will default.        |          | Two options are            |                                 |
|        |         |                  |                      |          | presented: Select the      |                                 |
|        |         |                  |                      |          | Valid Building Code        |                                 |
|        |         |                  |                      |          | option and the Building    |                                 |
|        |         |                  |                      |          | Validation table           |                                 |
| Create | ed on 1 | 1/5/2002 4:22 PM |                      |          | L                          | ast edited on November 29, 2002 |

Created on 11/5/2002 4:22 PM Created by SLABLDG.doc Last edited on November 29, 2002 Last printed 4/22/2003 9:41 AM Page 2 of 8

| Req'd | #  | Field    | Action               | Reaction | Explanation/Description      | <b>Related Documentation</b> |
|-------|----|----------|----------------------|----------|------------------------------|------------------------------|
|       |    |          |                      |          | (STVBLDG) will appear.       |                              |
|       |    |          |                      |          | Select the Established       |                              |
|       |    |          |                      |          | Buildings option and the     |                              |
|       |    |          |                      |          | Building Query Form          |                              |
|       |    |          |                      |          | (SLABORY) will appear.       |                              |
|       |    |          |                      |          | The description field is     |                              |
|       |    |          |                      |          | display only.                |                              |
|       |    |          | Proceed to the Next  |          |                              |                              |
|       |    |          | Block by clicking    |          |                              |                              |
|       |    |          | the icon or by       |          |                              |                              |
|       |    |          | pressing Ctrl + Page |          |                              |                              |
|       |    |          | Down on your         |          |                              |                              |
|       |    |          | keyboard.            |          |                              |                              |
|       | 2. | Campus   |                      |          | Campus code (max. 3          |                              |
|       |    |          |                      |          | characters). If you do not   |                              |
|       |    |          |                      |          | know the campus code:        |                              |
|       |    |          |                      |          | Double click in the field    |                              |
|       |    |          |                      |          | and the Campus Validation    |                              |
|       |    |          |                      |          | table (STVCAMP) will         |                              |
|       |    |          |                      |          | appear A building must be    |                              |
|       |    |          |                      |          | appeal. A building must be   |                              |
|       |    |          |                      |          | compus codo. The             |                              |
|       |    |          |                      |          | description field is display |                              |
|       |    |          |                      |          |                              |                              |
|       | 2  | Cito     |                      |          | Macillia pot currently       |                              |
|       | J. | Sile     |                      |          | within is not currently      |                              |
|       | 4  | Conceltu |                      |          | Concetty of the building     |                              |
|       | 4. | Capacity | Enter the normal     |          | Capacity of the building.    |                              |
|       |    |          | capacity (max 5      |          |                              |                              |
|       |    |          | characters).         |          |                              |                              |
|       | 5. | Maximum  | Enter the maximum    |          | Maximum capacity of the      |                              |
|       |    |          | capacity (max. 5     |          | building.                    |                              |
|       |    |          | characters).         |          |                              |                              |
|       |    |          | Required field.      |          |                              |                              |
|       | 6. | Gender   | Select a value.      |          | There are three buttons      |                              |
| •     |    |          |                      |          | available (Male, Female,     |                              |

| Req'd | #   | Field         | Action | Reaction | Explanation/Description      | Related Documentation |
|-------|-----|---------------|--------|----------|------------------------------|-----------------------|
|       |     |               |        |          | and N/A). One of the three   |                       |
|       |     |               |        |          | must be specified.           |                       |
|       |     |               |        |          | Required field.              |                       |
|       | 7.  | College       |        |          | McGill is not currently      |                       |
|       |     | Ū             |        |          | using this field.            |                       |
|       | 8.  | Department    |        |          | McGill is not currently      |                       |
|       |     |               |        |          | using this field.            |                       |
|       | 9.  | Partition     |        |          | McGill is not currently      |                       |
|       |     |               |        |          | using this field.            |                       |
|       | 10. | Room Rate     |        |          | Default room rate code for   |                       |
|       |     |               |        |          | the building (max. 4 char).  |                       |
|       |     |               |        |          | If you don't know the        |                       |
|       |     |               |        |          | room rate:                   |                       |
|       |     |               |        |          | Double click on the field    |                       |
|       |     |               |        |          | and the Room Rate Code       |                       |
|       |     |               |        |          | Validation table             |                       |
|       |     |               |        |          | (STVRRCD) will appear.       |                       |
|       |     |               |        |          | The field may be left        |                       |
|       |     |               |        |          | blank. The description field |                       |
|       |     |               |        |          | is display only.             |                       |
|       | 11. | Phone Rate    |        |          | McGill is not currently      |                       |
|       |     |               |        |          | using this field.            |                       |
|       | 12. | Street Line 1 |        |          | First address line of the    |                       |
|       |     |               |        |          | building (max. 30 char.).    |                       |
|       |     |               |        |          | This field may be left       |                       |
|       |     |               |        |          | blank.                       |                       |
|       | 13. | Street Line 2 |        |          | Second address line of the   |                       |
|       |     |               |        |          | building (max. 30 char.).    |                       |
|       |     |               |        |          | This field may be left       |                       |
|       |     |               |        |          | blank.                       |                       |
|       | 14. | Street Line 3 |        |          | Third address line of the    |                       |
|       |     |               |        |          | building (max. 30 char.).    |                       |
|       |     |               |        |          | This field may be left       |                       |
|       |     |               |        |          | blank.                       |                       |
|       | 15. | City          |        |          | City (max. 20 char.) where   |                       |
|       |     |               |        |          | the huilding is located      |                       |

| Req'd | #   | Field        | Action | Reaction | Explanation/Description     | Related Documentation |
|-------|-----|--------------|--------|----------|-----------------------------|-----------------------|
|       |     |              |        |          | the building is located.    |                       |
|       |     |              |        |          | Any character string may    |                       |
|       |     |              |        |          | be entered (there is no     |                       |
|       |     |              |        |          | editing). This field may be |                       |
|       |     |              |        |          | left blank.                 |                       |
|       | 16. | State/Prov   |        |          | Code for state or province  |                       |
|       |     |              |        |          | (max. 2 char.). If you      |                       |
|       |     |              |        |          | don't know the code:        |                       |
|       |     |              |        |          | Double click on the field   |                       |
|       |     |              |        |          | and the State/Province      |                       |
|       |     |              |        |          | Validation table (STVSTAT)  |                       |
|       |     |              |        |          | appears. The field may be   |                       |
|       |     |              |        |          | left blank.                 |                       |
|       | 17. | Zip/ PC      |        |          | Any character string may    |                       |
|       |     |              |        |          | be entered (there is no     |                       |
|       |     |              |        |          | editing). Click on the      |                       |
|       |     |              |        |          | search icon and the         |                       |
|       |     |              |        |          | Zip/Postal Code Validation  |                       |
|       |     |              |        |          | table (GTVZIPC) will        |                       |
|       |     |              |        |          | appear. If you select a     |                       |
|       |     |              |        |          | record from GTV7IPC, data   |                       |
|       |     |              |        |          | for the City. State/        |                       |
|       |     |              |        |          | Province and ZIP/Postal     |                       |
|       |     |              |        |          | code fields will            |                       |
|       |     |              |        |          | automatically be inserted   |                       |
|       |     |              |        |          | The field may be left       |                       |
|       |     |              |        |          | blank                       |                       |
|       | 18  | Country Code |        |          | Country code for the        |                       |
|       |     |              |        |          | building (max, 5 char).     |                       |
|       |     |              |        |          | Double click on the field   |                       |
|       |     |              |        |          | and the Country Code        |                       |
|       |     |              |        |          | Validation table (STVCNTY)  |                       |
|       |     |              |        |          | will appear. The field may  |                       |
|       |     |              |        |          | he left blank. The          |                       |
|       |     |              |        |          | description is display only |                       |

| Req'd | #   | Field      | Action               | Reaction | Explanation/Description    | Related Documentation |
|-------|-----|------------|----------------------|----------|----------------------------|-----------------------|
|       | 19. | Phone      |                      |          | Phone number for the       |                       |
|       |     |            |                      |          | building. There are three  |                       |
|       |     |            |                      |          | fields that make up the    |                       |
|       |     |            |                      |          | whole phone number: area   |                       |
|       |     |            |                      |          | code (3 digits), phone     |                       |
|       |     |            |                      |          | number (7 digits) and      |                       |
|       |     |            |                      |          | extension (4 digits). The  |                       |
|       |     |            |                      |          | field is optional.         |                       |
|       | 20. | Key Number |                      |          | Building key number (max.  |                       |
|       |     |            |                      |          | 5 char.). This is the free |                       |
|       |     |            |                      |          | form number of the key     |                       |
|       |     |            |                      |          | associated with the        |                       |
|       |     |            |                      |          | building. The field is     |                       |
|       |     |            |                      |          | optional.                  |                       |
|       |     |            | Proceed to the Next  |          |                            |                       |
|       |     |            | Block by clicking    |          |                            |                       |
|       |     |            | the icon or by       |          |                            |                       |
|       |     |            | pressing Ctrl + Page |          |                            |                       |
|       |     |            | Down on your         |          |                            |                       |
|       |     |            | keyboard.            |          |                            |                       |

Building Attributes, Category and Comments Window:

| pa sc   | T Banner - Banner          |                                                                  | _ 🗆 🗙      |
|---------|----------------------------|------------------------------------------------------------------|------------|
| Ele !   | Options Edit Block E       | Teld Becord Query Help Window                                    | -          |
|         |                            | - Mee                                                            | <u></u>    |
| <b></b> | Options 🛛 🖻 🖻              | Building Definition Form SLABLDG 5.2 (Banner)                    |            |
|         | Building Definition        | Building: 000116 Molson Hall                                     |            |
|         | Building Attributes        | Building Attributes, Category, and Comments SLABLDG 5.2 (Bannes) | , 🗆 🛛      |
|         |                            | Attributes Description                                           |            |
|         | Building Category          | (1.) E001 Cable TV in common area                                | - <b>A</b> |
| 0       |                            | R009 Study room                                                  | - E I      |
|         | Building Comments          | R010 Computer lab w/ hi-speed                                    | - E        |
| 鷒       |                            | Category Description                                             |            |
|         |                            | COED Coed building                                               | -          |
|         |                            |                                                                  | ×          |
|         |                            | Building Comments                                                |            |
|         |                            | 4. Traditional domitory style residence.                         |            |
|         |                            |                                                                  |            |
|         |                            |                                                                  | ×          |
| Rooma   | attribute code; press LIST | f for valid codes:                                               |            |

| Req'd | #  | Field      | Action                | Reaction | Explanation/Description       | <b>Related Documentation</b> |
|-------|----|------------|-----------------------|----------|-------------------------------|------------------------------|
|       | 1. | Attributes | Enter valid attribute |          | Use for features and          |                              |
|       |    |            | code (max. 5 char.).  |          | equipment that apply to all   |                              |
|       |    |            | If you don't know     |          | rooms in the building.        |                              |
|       |    |            | the code:             |          | Examples include              |                              |
|       |    |            | Double click on the   |          | wheelchair-accessible, air-   |                              |
|       |    |            | field and the         |          | conditioning, and non-        |                              |
|       |    |            | Building/Room         |          | smoking. You can change       |                              |
|       |    |            | Attributes Validation |          | the attributes for a specific |                              |
|       |    |            | table (STVRDEF) will  |          | room on the Room              |                              |

Last edited on November 29, 2002 Last printed 4/22/2003 9:41 AM Page 7 of 8

| Req'd | #  | Field                | Action                                                | Reaction | Explanation/Description                                                                                                    | Related Documentation |
|-------|----|----------------------|-------------------------------------------------------|----------|----------------------------------------------------------------------------------------------------|-----------------------|
|       |    |                      | appear.                                               |          | Definition Form<br>(SLARDEF). The field<br>may be left blank. The<br>description is display only                                                                                                    |                       |
|       | 2. | Category             | Enter a building<br>category (max. 4<br>char.).       |          | Code that identifies a<br>physical area of the<br>building. Examples include<br>specific floors and wings.<br>The Location Management<br>module uses building<br>categories to assign<br>students to preferred<br>areas of a building. The<br>code is freeform. |                       |
|       | 3. | Description          | Enter a category description (max. 30 char.).         |          | Optional field.                                                                                                    |                       |
|       | 4. | Building<br>Comments | Enter building<br>comments (max. 60<br>char. per line |          | Optional field.                                                                                                    |                       |